# How to remove account with all user data from portal.blebox.eu and wBox application

Log in to your account on website: https://portal.blebox.eu

### Go to Profile section

2

| Colebox =    |                                                                                                    | ∫_ sample.user@blebox.eu ∽                                                                |  |
|--------------|----------------------------------------------------------------------------------------------------|-------------------------------------------------------------------------------------------|--|
| G<br>Homes   | த Profile                                                                                                    | Actions ~                                                                                 |  |
| Devices      | PERSONAL DATA $\checkmark$                                                                                                    | CHANGE PASSWORD $\sim$                                                                    |  |
| Share        | E-mail<br>sample.user@blebox.eu                                                                                                    | Send change password email<br>Warning: Changing password will end all sessions on another |  |
| Applications | First name Sample Name                                                                                                    | devices!                                                                                  |  |
| 2<br>Profile | Last name Sample Last Name                                                                                                    | DELETE ACCOUNT                                                                            |  |
|              | Language<br>English<br>Auto sharing*<br>* When 'Auto sharing' is enabled, your devices will be<br>automatically shared to users which already have access to<br>them. You can always check and remove access for specific user<br>from 'Share' view.<br>Save | Send delete account email<br>Warning: All your data will be deleted!                      |  |

Use "Send delete account email" button to send a link which protect against unauthorized deletion of the account.

| Delete account email has been send!                                                                   |  |  |  |  |
|----------------------------------------------------------------------------------------------------|--|--|--|--|
| Actions ~                                                                                             |  |  |  |  |
| CHANGE PASSWORD $\sim$                                                                                |  |  |  |  |
| Send change password email<br>Warning: Changing password will end all sessions on another<br>devices! |  |  |  |  |
| DELETE ACCOUNT                                                                                        |  |  |  |  |
| Send delete account email<br>Warning: All your data will be deleted!                                  |  |  |  |  |

Go to your e-mail inbox

3

4

5

Click on the confirmation link in the received email message

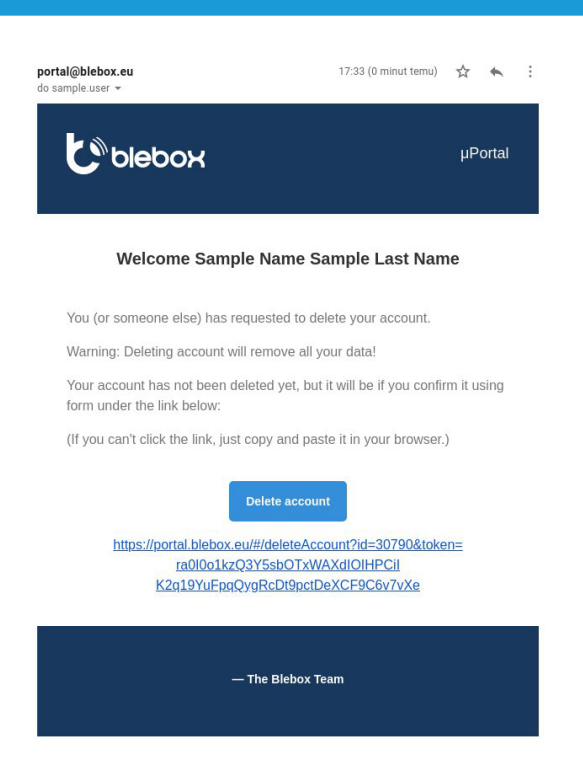

How to remove account with all user data from portal.blebox.eu and wBox application

6

8

#### Confirm the deletion

| Colebox =    | sample.user@blebox.eu ↔                 |
|--------------|-----------------------------------------|
| ∩<br>Homes   | Delete account                          |
| Devices      | Warning: All your data will be deleted! |
| Share        | Back                                    |
| Applications |                                         |
| Profile      |                                         |

Now your account and your data are removed from the portal.blebox.eu and the wBox application.

#### Please notice that:

The access to shared devices is revoked

- All devices in which your account had the status of the owner are blocked for current users, and these devices are ready for adoption by the new owner.

| Account deleted!               |    |
|--------------------------------|----|
| Your account has been deleted. |    |
|                                | ок |

How to remove account with all user data from portal.blebox.eu and wBox application

## An additional e-mail with confirmation of account deletion is sent

9

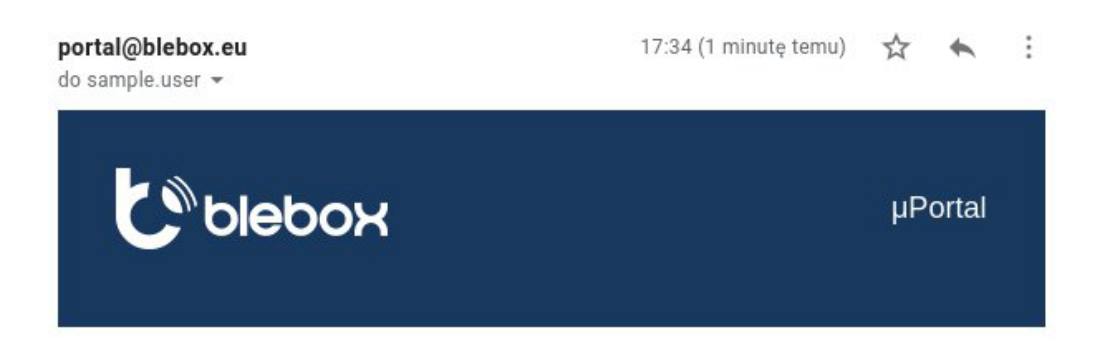

#### Welcome Sample Name Sample Last Name

Your account related with this e-mail address has been deleted.

If your account was activated and you did not request to delete account or believe you're receiving this email in error, please contact with BleBox Team for immediate assistance.

In the future you can create new account using this e-mail address.

— The Blebox Team